# Impact marketplace DV360 DEAL ID SETUP GUIDE

These are the steps to setup IMPACT marketplace Deals in Display&Video 360 (DV360)

#### 1. Ensure that the exchange is activated in the basic account settings

| • Overview                                                                  | Basic Details              |                           |   |                                                                                                |   |   |   |   |             |
|-----------------------------------------------------------------------------|----------------------------|---------------------------|---|------------------------------------------------------------------------------------------------|---|---|---|---|-------------|
| 6 Advertisers                                                               | Nation-contract<br>country |                           | × | Exchanges                                                                                      |   | - | - | 1 |             |
| Inventory ^<br>My Inventory<br>Marketplace                                  | Manuartert                 | hour has the              |   | Alture                                                                                         |   |   |   |   |             |
| Negotiations                                                                | Bulget segments            | Here to tget represent as |   | Applement (Server)      Med (D 10)      Despendent                                             |   |   |   |   |             |
| Resources V                                                                 | Patter 0.0                 |                           |   | Fact                                                                                           |   |   |   | L |             |
| Settings Basic Details                                                      | Exchanges                  | 32 Exchanges enabled      | 1 | Improve Digital 3 checkbox                                                                     |   |   |   |   | /<br>2 edit |
| Dapley Littley<br>Stiffee<br>Factor Com<br>Datable Factor<br>Factor of Host | Restant Data<br>Film       |                           |   | Monume     Monume     Monume     Monume     Overlage Allower     overlage Allower     overlage | _ | _ | _ | J |             |
| Advertise                                                                   | Alley politics             |                           |   |                                                                                                |   |   |   |   |             |
|                                                                             | The second second          |                           |   |                                                                                                |   |   |   |   |             |

Go to *settings > basic details > exchanges > select:* **Improve Digital** 

#### 2 Set Up the Deal ID in My Inventory

Go to *inventory* > *my inventory* > *new* > *new Non-Guaranteed Inventory* and setup the deals using the Deal IDs provided by your contact. Please setup 1 deal/ row per format using the correct target size (e.g. 1800x1000 for Automated Page Takeover, 320x400 for Mobile Portrait, 320x500 for Mobile Interscroller etc.).

| ≡ Þ Display & Video 360                        | A                            |                              |                 |                                                                                                    |                |                  |                  |         |              |
|------------------------------------------------|------------------------------|------------------------------|-----------------|----------------------------------------------------------------------------------------------------|----------------|------------------|------------------|---------|--------------|
| Cverview   Advertisers  Advertisers  Audiences | My Inventory<br>orders and d | EALS GROUPED DE              | ALS             |                                                                                                    |                |                  |                  |         |              |
| Inventory A                                    | New guarant                  | eed inventory                |                 |                                                                                                    |                |                  |                  |         |              |
| X Navy Na                                      | - Commente da                | Investing Tourist            |                 |                                                                                                    | (invalid       |                  |                  |         |              |
| A New No                                       | n-Guaranteed I               | nventory                     |                 |                                                                                                    |                |                  |                  |         |              |
|                                                |                              |                              |                 |                                                                                                    |                |                  |                  |         | Euro (EUR) 💌 |
| Name                                           |                              | ID                           | Exchange        | Optional)                                                                                                    | Inventory form | at Creative req. | Rate type        | Rate    | Start date   |
| Weborama AP                                    | TO 1800x1000                 | 123456 3                     | Improve Digital | tplace                                                                                                    | Display        | 1800x1000        | 3 CPM (Floor)    | €0.00   | Jan 12, 2021 |
| Enter name                                     |                              | Enter ID                     | Select exchange |                                                                                                    | Select format  | Enter creative   | Select rate type | €0.00   | Select date  |
| Enter name                                     |                              | Enter ID                     | Select exchange |                                                                                                    | Select format  | Enter creative   | Select rate type | €0.00   | Select date  |
| Enter name                                     |                              | Enter ID                     | Select exchange |                                                                                                    | Select format  | Enter creative   | Select rate type | €0.00   | Select date  |
| Display 5 Hotes<br>Sol Fee                     | •                            | Publishers, Disable          |                 | 148103                                                                                                    | Progra         |                  | to parente       | Pages   |              |
| Andrew Control                                 | 0.                           | Patientes, 1980, Hospith, J. | Autor Denge     | 14040                                                                                                    | Property       | 11100            | for parenteel    | Patric  |              |
|                                                | o •                          | ter antep                    |                 | 0.010.001                                                                                                    | Page           |                  | No-parameter     | Patte   |              |
| Datust Nortear<br>Recense Woolal               | O •                          | ter pelage                   |                 | equal to a                                                                                                    | Page           |                  | to paretest      | Politic |              |
| Assertion                                      | 0.                           | test package                 |                 | +Scorper                                                                                                    | Property       |                  | for paramet      | Pages   |              |
| Configurations                                 |                              | ter pringe                   |                 | -                                                                                                    | Property lies  |                  | Non-gammental    | Patte   |              |
| Lobert Roomstee                                | 0.                           | ter palage                   |                 | Conversion of Conversion of Co | Page           |                  | to-paramet       | Patto   |              |
| C Matery                                       |                              | ter participa                |                 |                                                                                                    | Frage          |                  | to permit        | Page 2  |              |
|                                                | 0.                           | we we have                   |                 | requestes                                                                                                    | Page           |                  | Non-gamment      | Patte   |              |

### 3 Settings campaign, insertion order and line items.

When setting up the **campaign** and **insertion order** make sure you <u>don't</u> use automated bidding optimization. Control bids at line item level and <u>don't</u> use frequency capping. When enabled, this only delivers to cookied users, so you may limit your audience reach (excludes Safari users, in-app users, cookie opt outs, etc). Use pacing and budget cap options to limit frequency instead.

| Display &<br>Video 360    | <ul> <li>Advertiser</li> </ul> | > campaign name                                                                                                    | Q | ₽≡ | r, | ıl. | ? | :: |   |
|---------------------------|--------------------------------|----------------------------------------------------------------------------------------------------|---|----|----|-----|---|----|---|
| overview ><br>campaign na | me                             |                                                                                                    |   |    |    |     |   |    | B |
| LINE ITEMS                | NSERTION ORDER HISTORY         |                                                                                                    |   |    |    |     |   |    |   |
|                           | Optimization                   | How would you like to optimize?  Automate bid & budget at insertion order level  Allow system to automatically adjust bids and shift budget to better-performing line items.  Maximize clicks  while prioritizing spending my full budget (recommended)  Control bid and budget at the line item level  Automatically optimize your budget allocation |   |    |    |     |   |    |   |
|                           | Frequency cap                  | Unlimited up to the campaign's frequency cap     Limit frequency to 5 exposures per 1 Weeks ▼                                                                                                    |   |    |    |     |   |    |   |
|                           |                                | The campaign's frequency cap is set to 10 exposures per week<br>You can also set specific frequency caps on each line item in this insertion order.                                                                                                    |   |    |    |     |   |    |   |

**Limit targeting** on insertion order and line item level. Most options in DV360 like, Brand Safety, Affinity, Custom Affinity, and In-Market audience targeting are all Google's proprietary products and only work with AdX inventory. Use URL lists from the IMPACT marketplace to target these specific URLS and exclude devices if you want. Build URL lists based on publisher, format and category in <u>IMPACT marketplace URL builder</u>: https://weborama-impact-marketplace.web.app/

| M DETAILS BID MULTIPLIERS | TROUBLESHOOTER HISTORY                                                                                                    |   |  |  |  |
|---------------------------|----------------------------------------------------------------------------------------------------|---|--|--|--|
| Content<br>Brand Safety   | inge allefail                                                                                                    | / |  |  |  |
| Apps & URLs               | add URL list but no other DV360 targeting                                                                                                    |   |  |  |  |
| Keywords<br>Categories    |                                                                                                    |   |  |  |  |
| Environment               | Calegory exclusions                                                                                                    | 1 |  |  |  |
| Position                  | the second design                                                                                                    | ~ |  |  |  |
| Viewability               |                                                                                                    |   |  |  |  |
| Language                  |                                                                                                    |   |  |  |  |
| Video targeting           |                                                                                                    |   |  |  |  |
| User-Rewarded Content     | -                                                                                                    |   |  |  |  |
| Audience                  | a bit of the second second secon                                                                                                    |   |  |  |  |
| Audience Lists            |                                                                                                    |   |  |  |  |
| Geography                 |                                                                                                    |   |  |  |  |
| Day & Time                | gain on any of the following fully                                                                                                    | 1 |  |  |  |
| Demographics              | mask con, (conversor (10220391) (in users)                                                                                                    | ~ |  |  |  |
| Technology                |                                                                                                    |   |  |  |  |
| Browser                   | deads intelligence is separat over least                                                                                                    |   |  |  |  |
|                           | in and incentive works foreign automatics of first and the                                                                                                    |   |  |  |  |
| Device                    | A second second seco |   |  |  |  |

## EXAMPLE IMPACT marketplace webapp

| Îm     | pact MARKETPLACE                      |                   |            |                |             |
|--------|---------------------------------------|-------------------|------------|----------------|-------------|
| Search | n everything                          |                   |            |                | Q           |
|        | 160x600 (Wide Skyscraper)             | - Publishers      | - Websites | - O            |             |
|        | 1800x1000 (Skin/Wallpaper)            |                   |            |                |             |
|        | 300x100 (3:1 Rectangle)               | Category          | Publisher  | URL            | Inventory 🗸 |
|        | 300x250 (Medium Rectangle)            | News and Politics | DPG        | ad.nl          | high        |
|        | 300x300 (Large Square)                | News and Politics | Sanoma     | nu.nl          | high        |
|        | 300x50 (Mobile Web)                   | Television        | Sanoma     | tvgids.nl      | high        |
|        | · · · · · · · · · · · · · · · · · · · | News and Politics | DPG        | volkskrant.nl  | high        |
| ۲      | 1800x1000 (Skin/Wallpaper)            | Style and Fashion | Sanoma     | viva.nl        | high        |
| ۲      | 1800x1000 (Skin/Wallpaper)            | News and Politics | Sanoma     | nu.nl          | high        |
| ۲      | 1800x1000 (Skin/Wallpaper)            | News and Politics | Sanoma     | nu.nl          | high        |
| ۲      | 1800x1000 (Skin/Wallpaper)            | News and Politics | Sanoma     | nu.nl          | high        |
| ۲      | 1800x1000 (Skin/Wallpaper)            | Shopping          | Ebay       | marktplaats.nl | high        |
| ۲      | 1800x1000 (Skin/Wallpaper)            | Shopping          | Ebay       | marktplaats.nl | high        |

## 4 Assign creatives with WCM tags

On **line item** level please assign your Weborama campaign manager (WCM) creative tag. Be sure you set the right *dimension* for the creative (target size e.g. 1800x1000 for Automated Page Takeover) select *requires html5*, and paste the wcm javascript tag in the *third party tag* field. Do <u>not</u> use any other settings on **creative level**.

|                       | DETAILS | HISTORY       |                                                             |          |
|-----------------------|---------|---------------|-------------------------------------------------------------|----------|
| Overview              |         | Rooio dotoilo |                                                             |          |
|                       |         | Dasic uetails |                                                             |          |
|                       |         |               | Name 🕥<br>Weborama - APTO                                   | Active - |
| Creatives             |         |               | 50 / 255                                                    |          |
|                       |         |               | PREVIEW                                                     |          |
| ASSIGN CREATIVES      |         |               | Dimensions ⑦                                                |          |
| Name 🛧                |         |               | 1800 × 1000                                                 |          |
|                       |         |               |                                                             |          |
|                       |         |               | https://weborama.nl/nl                                      |          |
| 4                     |         |               | 133 / 1024                                                  |          |
|                       |         |               | Don't scale to fit device width ②                           |          |
|                       |         |               | Technologies 💿                                              |          |
| Conversion tracking ③ |         |               | Requires MRAID                                              |          |
|                       |         |               | Requires HTML5                                              |          |
|                       |         |               | Third-party tag<br><script type="text/javascript"></script> |          |

#### Key takeaways:

- Make sure Improve Digital exchange is activated in your DV 360 account.
- Don't use Google owned targeting options including frequency capping. To control frequency, use daily budget cap instead.
- Target on **URLS** and build whitelists using the Impact marketplace web app.
- Always use matching adsize (eg. APTO = 1800x1000) per format/ deal ID and on creative level.
- Use *requires html5* on creative level.

About Impact Marketplace:

https://www.weborama.nl/en/richmedia/impact

Questions? Reach out to teamimpact@weborama.nl or call our office

+31 20 524 66 90.